## User Manual

## DE925 Alphanumeric POCSAG pager

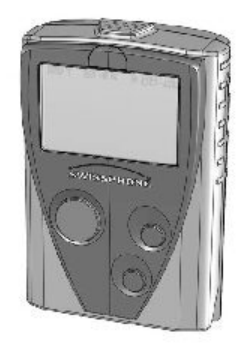

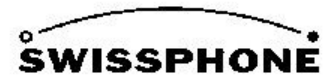